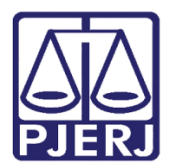

PODER JUDICIÁRIO ESTADO DO RIO DE JANEIRO Secretaria-Geral de Tecnologia da Informação - SGTEC

Dica de Sistema

# Suspensão/Sobrestamento

PJe – Processo Judicial Eletrônico – Criminal

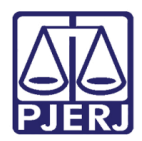

# **SUMÁRIO**

| 1. | 1. Introdução                  |                              | 3  |
|----|--------------------------------|------------------------------|----|
| 2. | 2. Tarefa Retorno da Conclusão | ao Juiz – Suspensos          | 3  |
|    | 2.1 Informar Tipo de Suspe     | nsão                         | 4  |
| 3. | 3. Informar Prazo              |                              | 5  |
| 3  | 3.1 Arquivo Provisório e Su    | spenso                       | 5  |
| 3  | 3.2 Suspensos                  |                              | 8  |
| 4. | 4. Processo Suspenso           |                              | 8  |
|    | 4.1.1.1 Alterar Prazo de       | e Suspensão                  | 8  |
|    | 4.1.1.2 Levantar Suspe         | nsão                         | 9  |
|    | 4.1.1.3 Processamento          | sem Levantar Suspensão       | 10 |
| 5. | 5. Suspensão/Sobrestamento Pr  | ocessual via Processamento   | 10 |
| [  | 5.1 Movimento de Suspens       | ão/Sobrestamento não Lançado | 11 |
| Į  | 5.2 Movimento Lançado          |                              | 11 |
| 6. | 6. Histórico de Versões        |                              | 12 |

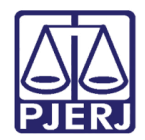

# Suspensão/Sobrestamento

# 1. Introdução

Esta Dica de Sistema apresenta de forma simples o passo a passo do procedimento cartorário das serventias da competência Criminal de Suspensão/Sobrestamento processual.

Para que um processo seja suspenso/sobrestado é necessário que seja lançado o movimento correto pelo Magistrados através de um Despacho ou Decisão, a fim de que habilite o motivo para realizar a suspensão/sobrestamento no processo.

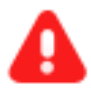

#### ATENÇÃO:

Selecionado o <u>Movimento 263</u>, o motivo da <u>Suspensão</u>será Réu Revel. Selecionando o <u>Movimento 264</u>, o motivo da <u>Suspensão</u>será Condicional. Selecionando os <u>demais movimentos de Suspensão ou Sobrestamento</u>, o motivo da <u>Suspensão</u>será Outros Motivos.

## 2. Tarefa Retorno da Conclusão ao Juiz – Suspensos

Os processos que tiverem movimento de suspensão ou sobrestamento selecionado, retornará para o cartório através da tarefa **Retorno da Conclusão ao Juiz – Suspensos**. Ao acessar a tarefa e o processo, é exibida a mensagem que o processo se encontra suspenso.

Clique no botão Encaminhar para e selecione uma das 3 transições disponíveis para prosseguimento.

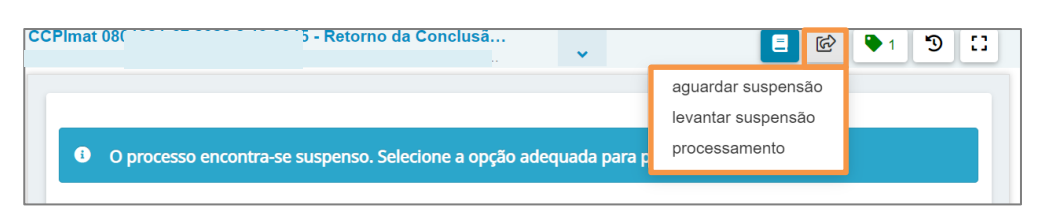

Figura 1 - Retorno da conclusão ao Juiz - Suspensos

Ao selecionar a transição Aguardando suspensão, o processo é encaminhado para a tarefa Informar Tipo de Suspensão.

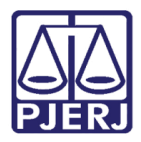

## 2.1 Informar Tipo de Suspensão

Ao selecionar a transição Aguardando suspensão, o processo é encaminhado para a tarefa Informar Tipo de Suspensão. Sendo necessário que indique o motivo para suspensão do processo. Dentre as opções selecione Artigo 366, Condicional ou Outros Motivos.

Marque o checkbox A suspenção se aplica apenas a uma parte, se necessário.

#### Clique em Salvar e após clique no botão Encaminhar Para e selecione Prosseguir.

| CCPImat 08018             | i - Informar Tipo de Suspensão [CRI_SUS] | • | <u>ک</u> ا ا                                 | ▶ 1 <sup>1</sup> | :: |
|---------------------------|------------------------------------------|---|----------------------------------------------|------------------|----|
|                           |                                          |   | cancelar<br>levantar suspensão<br>prosseguir |                  |    |
| Outros Motivos            | ensao do processo."                      |   | <br>                                         |                  | ~  |
| A suspensão se aplica ape | nas a uma parte                          |   |                                              |                  |    |
| SALVAR                    |                                          |   |                                              |                  |    |

Figura 2 - Tipo de suspensão.

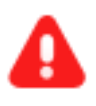

**ATENÇÃO:** Selecionando qualquer uma das opções de **Motivo** para **Suspensão/Sobrestamento** o processo seguirá para as próximas tarefas descritas neste manual, porém o <u>título da tarefa</u> será de acordo com o **Motivo** selecionado.

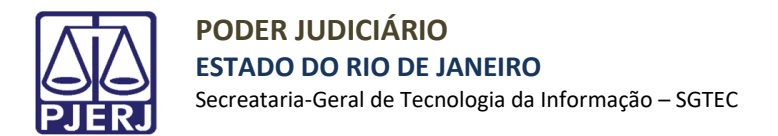

# **3. Informar Prazo**

Ao clicar na transição **Prosseguir**, o processo é encaminhado para a tarefa **Suspensão Art. 366 / Suspensão Art. 89 – Lei 9.099 – 1.995/ Suspensão por Outros Motivos - Informar o Prazo**. Informe a <u>data final do prazo</u> e clique em **Salvar**. Após clique no botão **Encaminhar para** e selecione a transição **arquivo provisório e suspenso** ou **suspensos**.

| CCPImat 0806559-54 2022 8 19 0 | VALOVILMENTE COMO DEL PHINUS TUCANA | • | <b>1</b>                                   | ► 2 𝔊 🚼 |
|--------------------------------|-------------------------------------|---|--------------------------------------------|---------|
| • Campos obrigatórios          |                                     |   | arquivo provisório e suspenso<br>suspensos |         |
| Informe a data final do prazo. | *<br>                               |   |                                            |         |

Figura 3 - Informe a data final do prazo.

#### 3.1 Arquivo Provisório e Suspenso

Ao selecionar a transição **arquivo provisório e suspenso**, o processo é enviado para a tarefa **Suspensão por Outro Motivo – Certificar Arquivamento Provisório**.

O sistema irá solicitar que seja confeccionada uma certidão de arquivamento provisório. Realize o preenchimento da minuta e clique em **SALVAR**.

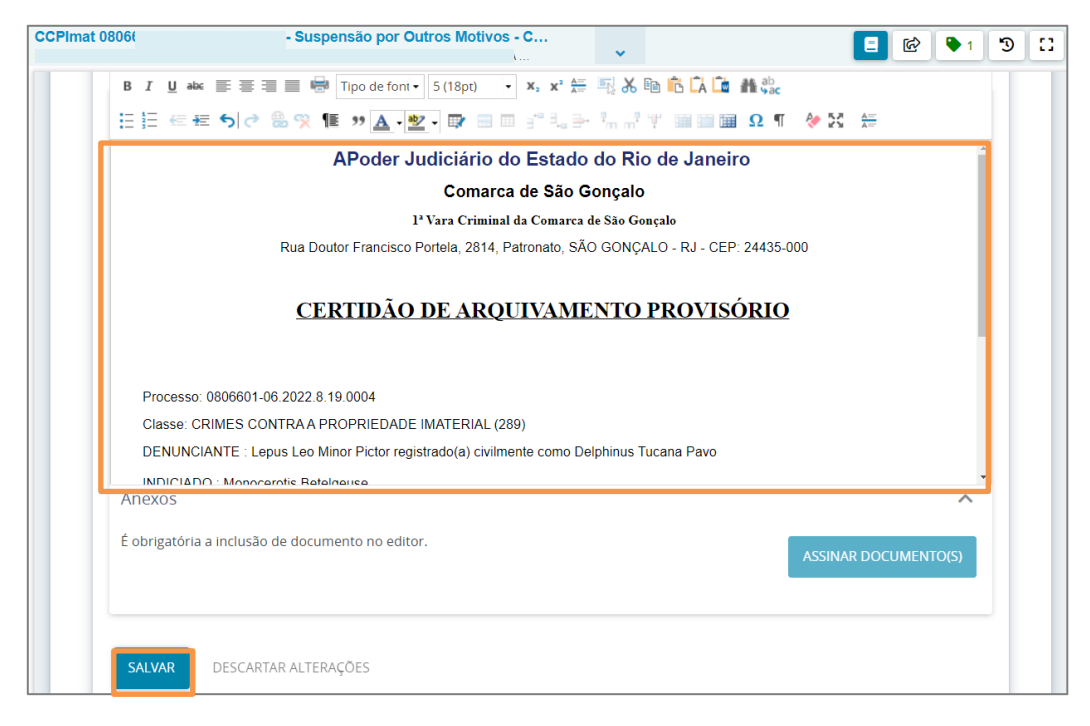

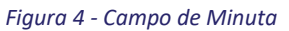

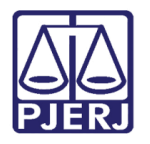

O sistema habilitará o **Movimento Processual** sendo preenchido pelo sistema com o movimento 'Expedição de documento', mas é necessário que seja selecionado o complemento do movimento. Para preencher a informação, clique no botão **Preencher Complementos**.

| Tipo do Documento*        | Modelo          |                |            |
|---------------------------|-----------------|----------------|------------|
| Certidão                  | ✓ Selecione o m | odelo 🗸        |            |
| Movimentos processua      | is              |                |            |
| Selecione os Movimentos P | rocessuais      | Movimento      | Quantidade |
| Código ou descrição       | DECOLUCAD       | Expedição de # | }.         |
|                           | FLOQUIDAN       | (60)           | •          |
| LIMPAR                    |                 |                |            |
|                           |                 |                |            |

Figura 5 - Movimentos processuais.

Selecione o **tipo de documento** do complemento e clique em **OK**.

| Complementos de Movimentos                                   |             |
|--------------------------------------------------------------|-------------|
| Expedição de documento (60)                                  | ^           |
| <b>tipo_de_documento                                    </b> | ~           |
|                                                              | OK CANCELAR |

Figura 6 - Seleção do complemento do movimento.

Para confirmar que o **Movimento processual** foi completamente preenchido, verifique se o check verde foi exibido. Enquanto ele não aparecer, significa que ainda existe pendência na seleção do movimento.

| elecione os Movimentos Processuais | Movimento                                      | Quantidade |
|------------------------------------|------------------------------------------------|------------|
| ódigo ou descrição<br>PESQUISAR    | Expedição de #<br>{tipo_de_documento}.<br>(60) | 1          |
| LIMPAR                             |                                                |            |

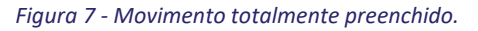

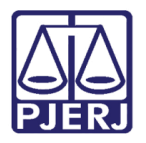

Ao finalizar o preenchimento do **Movimento Processual**, o botão **Adicionar** é habilitado, sendo possível, caso necessário, anexar documento(s) à certidão.

| Anexos                        | ^ |
|-------------------------------|---|
| ADICIONAR Arquivos suportados |   |
| SALVAR DESCARTAR ALTERAÇÕES   |   |

Figura 8 - Botão Adicionar.

#### Por fim, clique no botão Assinar Documento(s) ou Assinar Documento(s) Mobile.

| CPImat 08<br>EPUS LEO MIN | OR PICTOR REGISTR   | 5 - Suspensão por Outro<br>ADO(A) CIVILMENTE COMO DELPH | <b>0</b><br>I | •                |                                      | - C          | 🎙 1 🄊  |
|---------------------------|---------------------|---------------------------------------------------------|---------------|------------------|--------------------------------------|--------------|--------|
|                           | Selecione           | ão                                                      |               | Int.<br>criminal | voltar                               |              | ade    |
|                           | LIMPAR              | (245)                                                   | i             |                  | Arquivado<br>Provisoramente<br>(245) | 1            | *      |
| A                         | Anexos<br>ADICIONAR | Arquivos suportados                                     |               |                  |                                      |              | ^      |
|                           |                     |                                                         | ASSINAR D     | OCUMENTO(S)      | ASSINAR DO                           | CUMENTO(S) M | IOBILE |

Figura 9 - Assinar documento(s)

O processo será encaminhado para a tarefa Suspenso Outros Motivos / Suspenso Art. 366 / Suspenso Art.

89 – Lei 9.099 – 1.995.

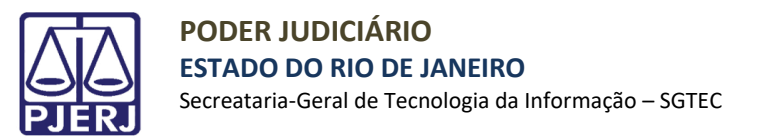

### 3.2 Suspensos

Ao selecionar a transição **Suspensos**, o processo será encaminhado para a tarefa de <u>Suspensão de acordo com</u> <u>o motivo selecionado</u> (Suspenso Outros Motivos / Suspenso Art. 366 / Suspenso Art. 89 – Lei 9.099 – 1.995).

### 4. Processo Suspenso

Estando o processo suspenso localizado em uma das tarefas: Suspenso Outros Motivos / Suspenso Art. 366 / Suspenso Art. 89 – Lei 9.099 – 1.995, ao clicar no botão Encaminhar para serão habilitadas as transições Alterar Prazo de Suspensão, Levantar suspensão e Processamento sem levantar suspensão.

#### 4.1.1.1 Alterar Prazo de Suspensão

Caso tenha que ser realizada a alteração do prazo de suspensão, clique no botão **Encaminhar para** e selecione a transição **alterar prazo de suspensão**.

| CCPIma<br>LEPUS LEO MINOR PICTOR RE | - Suspensos por Outros Motivos [C<br>GISTRADO(A) CIVILMENTE COMO DELPHINUS TUCANA | ~ | ର <mark>ଅ</mark>                     | ► 2 🄊 |
|-------------------------------------|-----------------------------------------------------------------------------------|---|--------------------------------------|-------|
|                                     |                                                                                   |   | alterar prazo de suspensão           |       |
|                                     |                                                                                   |   | levantar suspensão                   |       |
| Processo arqui                      | vado provisoriamente e suspenso até 30/11/2022.                                   |   | processamento sem levantar suspensão |       |
|                                     |                                                                                   |   |                                      |       |
|                                     |                                                                                   |   |                                      |       |

Figura 10 - Alterar prazo de suspensão

O processo é encaminhado para a tarefa <u>Suspensão por Outros Motivos/Suspensão Art. 366 / Suspensão Art.</u> <u>89 – Lei 9.099 – 1.995</u> - **Informar o Prazo** para realizar a alteração da data. **Informe a nova data final do prazo** e clique em **SALVAR**. Após o preenchimento clique no botão **Encaminhar para** e selecione a opção **Suspensos**.

| CCPImat (<br>LEPUS LEO MINOR PICTOR REGISTR          | - Suspensão por Outros Motivos - I<br>ADO(A) CIVILMENTE COMO DELPHINUS TUCANA | ~ | <b>1</b>  | ₽ 2 3 [] |
|------------------------------------------------------|-------------------------------------------------------------------------------|---|-----------|----------|
| • Campos obrigatórios                                |                                                                               |   | suspensos | )        |
| Informe a data final do praz<br>30/12/2022<br>SALVAR | o.*                                                                           |   |           |          |

Figura 11 - Informar Data.

O processo encaminhado retornará para a tarefa Suspensão por Outros Motivos/Suspensão Art. 366 / Suspensão Art. 89 – Lei 9.099 – 1.995.

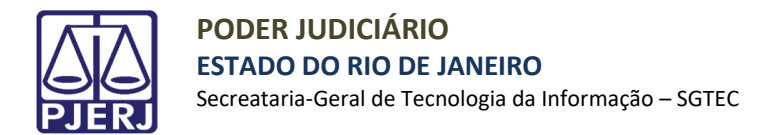

#### 4.1.1.2 Levantar Suspensão

Com o processo localizado na tarefa Suspenso Outros Motivos / Suspenso Art. 366 / Suspenso Art. 89 – Lei 9.099 – 1.995, para levantar a suspensão, clique no botão Encaminhar para e selecione a transição Levantar Suspenção.

| CCPImat 08( 104 - Suspensos por Outros Motivos [C<br>LEPUS LEO MINOR PICTOR REGISTRADO(A) CIVILMENTE COMO DELPHINUS TUCANA | ~ |                                      | ₽2 <b>D</b> | :: |
|----------------------------------------------------------------------------------------------------|---|--------------------------------------|-------------|----|
|                                                                                                    |   | alterar prazo de suspensão           |             |    |
|                                                                                                    |   | levantar suspensão                   |             | _  |
| Processo arquivado provisoriamente e suspenso até 30/11/2022.                                                              |   | processamento sem levantar suspensão |             |    |
|                                                                                                    |   |                                      |             |    |

Figura 12 - levantar suspenção

O processo é enviado para a tarefa Suspensão por Outros Motivos/Suspensão Art. 366 / Suspensão Art. 89 – Lei 9.099 – 1.995 - Suspensão por Outros Motivos – Seleção de Movimentos para realizar o lançamento de um novo movimento processual.

Em Selecione os Movimentos Processuais localize e selecione o novo movimento para levantar a suspensão.

Ao finalizar a seleção clique no botão **Encaminhar para** e selecione a transição **Prosseguir**. O processo é encaminhado para a tarefa **Processamento**.

Caso selecione a transição Suspensos o processo retorna para tarefa Suspenso Outros Motivos / Suspenso Art. 366 / Suspenso Art. 89 – Lei 9.099 – 1.995.

| CCPImat Suspensão por Outros Motivos - S                             | ~         |         | 8                                                      | 🖻 🎙 2 🏾    |
|----------------------------------------------------------------------|-----------|---------|--------------------------------------------------------|------------|
|                                                                      |           |         | prosseguir                                             |            |
|                                                                      |           |         | suspensos                                              |            |
| Informe abaixo o movimento adequado para o levantamento da s         | uspensão. |         |                                                        |            |
|                                                                      |           |         |                                                        |            |
| wovimentos processuais                                               |           |         |                                                        |            |
| Movimento selecionado com sucesso.                                   |           |         |                                                        |            |
| Selecione os Movimentos Processuais                                  |           | Inf.    | Maximonta                                              | Quantidada |
| Código ou descrição                                                  |           | relev.? | Movimento                                              | Quantidade |
| PESQUISAR                                                            |           |         | Oumprimente de                                         |            |
| LIMPAR                                                               | ~         | i       | Levantamento da<br>Suspensão do Art.<br>366 (50012068) | 1          |
| Cumprimento de Levantamento da Suspensão ou Dessobrestamento (12066) |           |         |                                                        |            |
| Cumprimento de Levantamento da Suspensão do Art. 366 (50012068)      |           |         |                                                        |            |
| Cumprimento de Levantamento da Suspensão do Art. 76 (50012070)       |           |         |                                                        |            |
| Cumprimento de Levantamento da Suspensão do Art. 89<br>(50012069)    |           |         |                                                        |            |
| Cumprimento de Levantamento da Suspensão (genérico)<br>(50012067)    |           |         |                                                        |            |

Figura 13 - Selecione o novo movimento processual

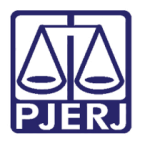

#### 4.1.1.3 Processamento sem Levantar Suspensão

Com o processo localizado na tarefa **Suspenso por Outros Motivos Suspenso Outros Motivos / Suspenso Art. 366 / Suspenso Art. 89 – Lei 9.099 – 1.995**, selecionado a transição **processamento sem levantar suspensão** o processo é encaminhado para a tarefa **Processamento** sem levantar a suspensão do processo.

| CCPImat 0806601-06.2022.8.19.0004 - Suspensos por Outros Motivos [C<br>LEPUS LEO MINOR PICTOR REGISTRADO(A) CIVILMENTE COMO DELPHINUS TUCANA | ~                                                      | ର୍ <u>କ</u>                | <b>P</b> 1 | 3 | 3 |
|----------------------------------------------------------------------------------------------------|--------------------------------------------------------|----------------------------|------------|---|---|
|                                                                                                    |                                                        | alterar prazo de suspensão |            |   |   |
|                                                                                                    |                                                        | levantar suspensão         |            |   |   |
| Processo arquivado provisoriamente e suspenso até 20/10/2023.                                                                                | o arquivado provisoriamente e suspenso até 20/10/2023. |                            |            |   |   |
|                                                                                                    |                                                        |                            |            |   |   |

Figura 14 - Processo sem levantar suspensão

# 5. Suspensão/Sobrestamento Processual via Processamento

Para o cartório iniciar o procedimento de **Suspensão/Sobrestamento**, o processo precisa estar ou ser enviado para a tarefa **Processamento**. Com o processo nesta tarefa clique no botão **Encaminhar para** e selecione a transição **Sobrestar ou Suspender processo**.

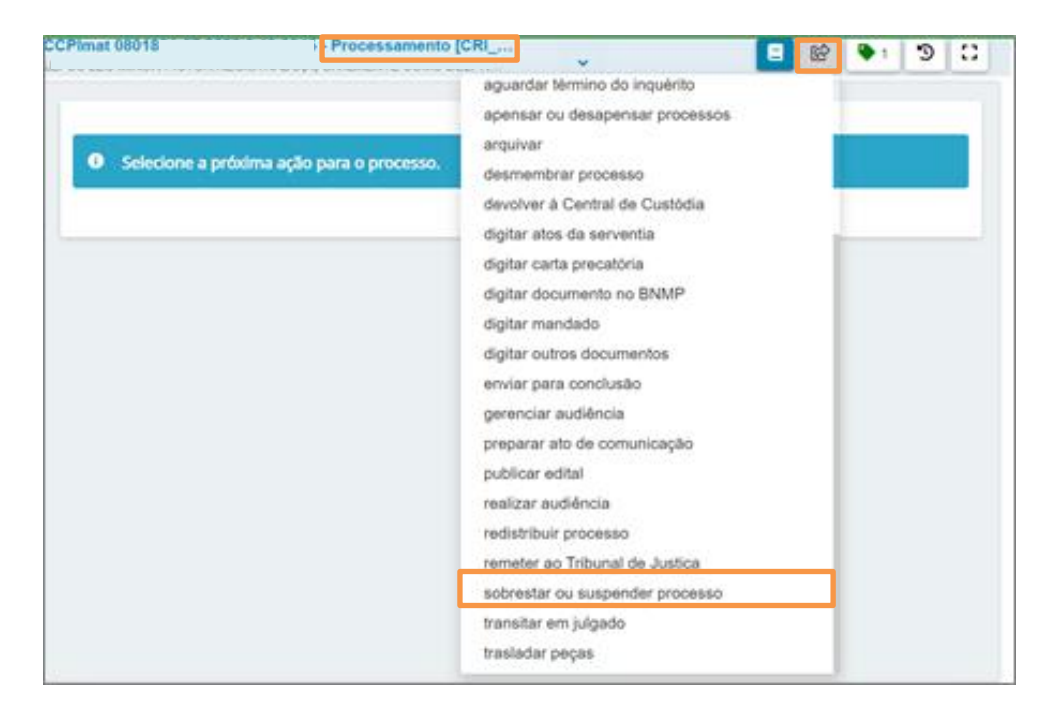

Figura 15 - Direcionando para tarefa sobrestar ou suspender processo.

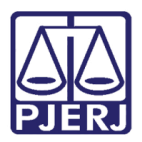

## 5.1 Movimento de Suspensão/Sobrestamento não Lançado

Caso <u>não tenha sido lançado o movimento pelo Juiz</u> antes de realizar o procedimento, o processo será encaminhado para a tarefa **Conferir Suspensão**. Será exibida a mensagem na tarja amarela que **o sistema não foi** capaz de identificar neste processo, movimento que indique sua suspensão. Por favor, selecione o próximo passo. Caso exista um movimento de suspensão nos autos, favor entrar em contato com a DGTEC.

Clique no botão **Encaminhar para** e selecione a opção **conclusão ao Juiz**, para que seja aberta a conclusão no processo e o Magistrado consiga confeccionar o documento e lançar os movimentos necessários. Ao retornar do **Gabinete**, o processo chegará para o **Cartório** através da tarefa **Retorno da Conclusão ao Juiz – Suspensão** e o cartório seguirá conforme tópico <u>2</u> deste manual.

Se desejar encaminhar o processo para a tarefa Processamento, selecione a transição cancelar.

Selecionado a transição **Tentar novamente**, é realizada a conferência pelo sistema se o movimento foi devidamente lançado através do Despacho ou Decisão pelo Juiz.

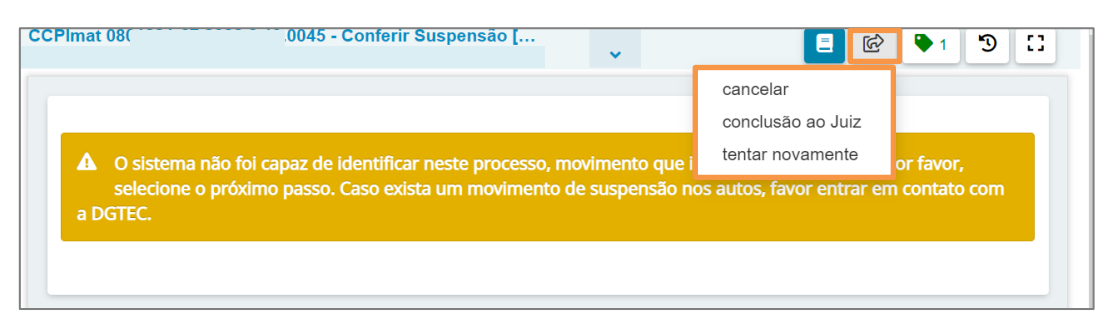

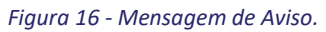

## 5.2 Movimento Lançado

Caso o já tenha sido confeccionado o **Despacho** ou **Decisão** com o devido **movimento** permitindo a suspensão do processo, o processo será encaminhado para a tarefa **Informar Tipo de Suspensão**, conforme tópico <u>2.1</u> deste manual.

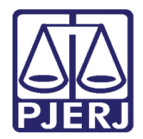

# 6. Histórico de Versões

| Versão | Data       | Descrição da alteração                          | Responsável    |
|--------|------------|-------------------------------------------------|----------------|
| 1.0    | 08/11/2022 | Elaboração de Documento                         | Thiago Ribeiro |
| 1.0    | 11/11/2022 | Verificação de template e correção ortográfica. | Amanda Narciso |
| 1.0    | 24/03/2023 | Revisão de Documento.                           | Simone Araujo  |